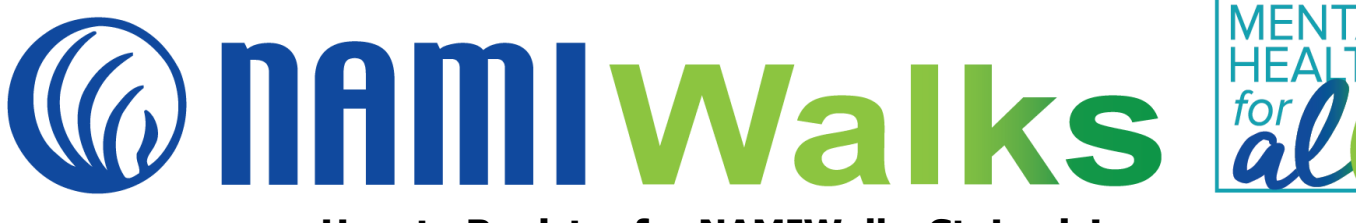

#### How to Register for NAMIWalks St. Louis!

Step 1:

Go to <u>namiwalks.org/stlouis</u> and click the **REGISTER** button.

| 101 DAYS UNTIL NAMIWalks St. Louis |        |  |
|------------------------------------|--------|--|
| REGISTER                           | DONATE |  |

Step 2:

# **Option A:**

If you are a returning participant. click the **Login To Your Account** link.

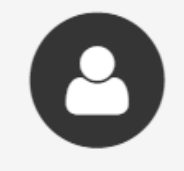

# Been here before?

Login to your account to prefill the fields below with your information.

Type in your email address\* and password. If you forget your password, click the **Forgot Password** link and set a new one. Then click the **Login** button.

| 0 | Been here before?<br>Login to your account to prefill the fields below with your information. |                  |
|---|-----------------------------------------------------------------------------------------------|------------------|
|   | Email Address*                                                                                | Password *       |
|   | Login <u>Cancel</u>                                                                           | Forgot Password? |

# **Option B:**

If you are a new participant, add your name and email address and create a password. Note: Your email address will be your username. Then click the **Continue to Next Step button**.

| Name*            | First Name     | Last Name |
|------------------|----------------|-----------|
| Email Address*   |                |           |
|                  | <u>Privacy</u> |           |
| Create Password* |                |           |

# Step 3:

Choose your participant type. You'll want to select **Team Member**. You will then be prompted to find your team. Search for **MRH Blue Devils** and click the team once it comes up.

#### Step 4:

Now provide your registration details, including your fundraising goal (aim for at least \$100 to receive a NAMIWalks T-shirt), an opportunity to self-donate, and a few optional questions. If you are a new participant, this screen is also where you will provide your address and phone number.

| Registration Details                                                            |                                                                                                  |
|---------------------------------------------------------------------------------|--------------------------------------------------------------------------------------------------|
|                                                                                 |                                                                                                  |
| Your Fundraising Goal*                                                          | \$ 1000.00                                                                                       |
| Donate today and improve the lives of those affected by mental illness.*        | <ul> <li>Yes! I'd like to make a donation toward my fundraising<br/>goal.</li> </ul>             |
|                                                                                 | <ul> <li>Not at this time, though I may make a personal donation at a<br/>later date.</li> </ul> |
| Would you like to be a Walk Star? If                                            | O Yes                                                                                            |
| yes, please set your individual<br>fundraising goal to a minimum of<br>\$1,000. | O No                                                                                             |
| Which best describes your connection<br>to NAMI?                                | [Select]                                                                                         |
| Raise \$100+ and receive a t-shirt on walk day. T-shirts are first come first   | [Select]                                                                                         |
| served. What is your size?                                                      |                                                                                                  |
| What is your birth year?                                                        |                                                                                                  |
|                                                                                 | (ex: 1985)                                                                                       |

# Step 6:

If you agree to the Terms and Conditions, check the box and click the **Continue To Confirmation** button.

| Terms and Conditions for Participation     |                 |  |
|--------------------------------------------|-----------------|--|
| I Agree to the <u>Terms and Conditions</u> |                 |  |
| + Save & Add Another Participant           | t               |  |
| CONTINUE TO CONFIRMATIO                    | N <u>Cancel</u> |  |

#### Step 7:

Review your registration details and click the blue **Complete Registration** button. Congratulations, you are registered. Check your email for confirmation.

| Complete Registration                                            |               |  |  |  |
|------------------------------------------------------------------|---------------|--|--|--|
|                                                                  |               |  |  |  |
| Please review your details and complete your registration below. |               |  |  |  |
| COMPLETE REGISTRATION!                                           | <u>Cancel</u> |  |  |  |
|                                                                  |               |  |  |  |

\*If you are a returning participant and cannot remember the email address you used to register in the past (Step 2A)—or if you have any questions—reach out to Jenna Arevalo at 314-833-7934 or jarevalo@namistl.org]